# ELECOM

# USB2.0 パソコン切替器 **KVM-CUN** ユーザーズマニュアル

このたびは、エレコム USB2.0 パソコン切替器 "KVM-CUN" をお買い上げいただき誠 にありがとうございます。

本製品は、2台のパソコンを1台のディスプレイ、1台の USB キーボード、1台 の USB マウスで使用するためのスイッチです。また、USB キーボード / マウスの 代わりに USB 機器\*(USB プリンタ、USB カードリーダーなど)を接続することも できます。

※ USB ハブを接続することで、3 台以上の USB 機器を接続できます。

このマニュアルでは "KVM-CUN" の操作方法と安全にお取り扱いいただくための注 意事項を記載しています。ご使用前に、必ずお読みください。また、このマニュアル を読み終わったあとは、大切に保管しておいてください。

※このマニュアルでは一部の表記を除いて "KVM-CUN" を「本製品」と表記しています。

### ■絵表示の意味

| ▲ 警告 | この表示の注意事項を守らないと、火災・感電などによる死亡や大けがな<br>ど人身事故の原因になります。           |
|------|---------------------------------------------------------------|
| ▲ 注意 | この表示の注意事項を守らないと、感電やその他の事故によりけがを<br>したり、他の機器に損害を与えたりすることがあります。 |

○ 「してはいけない」ことを示します。

[] 「しなければならないこと」を示します。

- (♥)「注意していただきたいこと」を記載しています。
- ◎ 「お願いしたいこと」や「参考にしていただきたいこと」を記載しています。

## パッケージ内容の確認

本製品のパッケージには次のものが入っています。作業を始める前に、すべてが揃っ ているかを確認してください。なお、梱包には万全を期しておりますが、万一不足品、 破損品などがありましたら、すぐにお買い上げの販売店またはエレコム総合インフォ メーションセンターまでご連絡ください。

| ٠ | 本体          | 1 | 台 |
|---|-------------|---|---|
| ٠ | 手元スイッチ(15m) | 1 | 個 |

- USB 延長ケーブル(30cm) 1本
- アプリケーション CD-ROM 丨枚
- ユーザーズマニュアル(このマニュアルです)...
   保証書(このマニュアルに記載されています。) 部
- 1枚

## 安全にお使いいただくために

けがや故障、火災などを防ぐために、ここで説明している注意事項を必ずお読みくだ さい。

### ▲ 警告 ● 本製品に水や金属片などの異物が入ったときは、すぐに使用を中止し、パソ コンや周辺機器の電源を OFF にしてください。そのまま使用すると、火災や 感電の原因になります。 ▲製品が発熱している、煙がでている、異臭がしているなどの異常があると

きは、すぐに使用を中止し、パソコンや周辺機器の電源を OFF にしてくださ い。そのあとで、お買い上げの販売店またはエレコム総合インフォメーショ ンセンターまでご連絡ください。そのまま使用すると、火災や感電の原因に なります。

◇ 本製品を落としたり、ぶつけたりしないでください。

万一、本製品が破損した場合は、すぐに使用を中止し、パソコンや周辺機器の 電源を OFF にしてください。そのあとで、お買い上げの販売店またはエレコ ム総合インフォメーションセンターまでご連絡ください。 破損したまま使用すると、火災や感電の原因になります。

▲製品の分解や改造、修理などをご自分でしないでください。火災や感電、 故障の原因になります。

#### 故障時の保証の対象外となります。 本製品を火中に投入しないでください。

 $\bigcirc$ 破裂により火災やけがの原因になります。

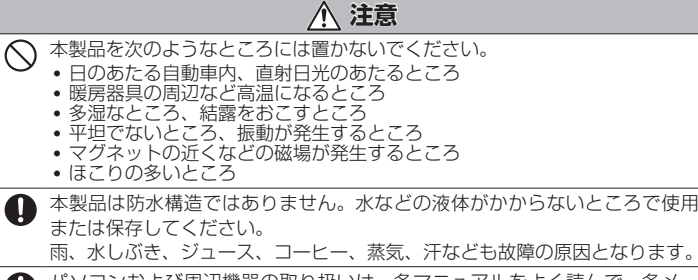

● パソコンおよび周辺機器の取り扱いは、各マニュアルをよく読んで、各メー カーの定める手順に従ってください。

(①) • 本製品の誤動作によって、重大な影響を及ぼす恐れのある機器では使用しな いでください。

・本製品を廃棄するときは、お住まいの地域の条例および法令に従って処分し てください。

# 制限事項

### ■製品についての注意事項

- 本製品はお客様自身が手元スイッチを押すことで接続されたパソコンを選択する製 品です。信号などを監視して自動で切り替える製品ではありません。
- USB2.0 に準拠しておりますが、USB2.0 の理論値である 480Mbps を保証す るものではありません。
- お使いになるケーブルの品質によって、速度の低下がみられることがあります。
  - パソコンの機種による制限事項
  - 自作パソコンおよび拡張ボードが増設されたパソコンは、動作保証対象外です。 • NEC PC98-NX シリーズ、PC-9821 シリーズ、PC-9801 シリーズは、動作保 証対象外です。
  - 直接接続しても正常に動作しない機器は、動作保証対象外です。
  - USB、ディスプレイのポートを装備していないパソコンでは使用できません。パ ソコンがこれらのポートの動作を保証している場合のみ、対応機種となります。
  - USB キーボード / マウスを PS/2 デバイス(レガシーデバイス)として認識する 機能が OFF になっているパソコン、および ON にする機能がないパソコンでは、 OS 上で USB ドライバが有効になるまで USB キーボード / マウスを使用できま せん。
  - USB ハブ経由での USB キーボード / マウス認識に対応していない BIOS では、 OS が起動するまでキーボード / マウスを使用できない可能性があります。
  - USB 機器(周辺機器)による制限事項
  - 本製品は USB 仕様です。PS/2 キーボード、PS/2 マウスは使用できません
  - ハードディスクドライブなど "MassStrageClass" で動作する USB 機器の切り替 えのときは、Windows®が推奨する"安全な取り外し"操作を行ってから切り替え てください。取り外し操作を行わないで切り替えると、データ破損、ドライブの物 理的な破損のおそれがあります。操作につきましては、Windows®のマニュアル などを参照してください。
  - 本製品にはデータ通信中の誤操作による切り替えを防止する機能はありません。 データ保護のため、データ通信中の切り替えは行わないでください。
  - 常にデータ通信を行うタイプの USB 機器は、接続をいったん解除してから、切り 替えてください。接続解除の操作については、それぞれの USB 機器のマニュアル で確認してください。
  - バスパワー動作の USB 機器を使用する場合、電力不足により動作が不安定になる ことがあります。その際は USB 機器に AC アダプタを接続してください。
  - 直接パソコンに接続しても正常に動作しない USB 機器は、動作保証対象外です。
  - 直接本製品に接続しても正常に動作しない USB 機器は、動作保証対象外です。 •パソコンに直接接続することを推奨されている USB 機器については、動作保証対
  - 象外です。それぞれの USB 機器のマニュアルで確認してください。
  - USB 規格に準拠していない機器については、動作保証対象外です。
  - 本製品はホットプラグに対応していますが、短時間での頻繁な抜き差しは OS 動作 を不安定にする可能性があります。
  - 特定のハードウェア、アプリケーションに依存する機能などは、動作保証対象外で す。

#### ■ ディスプレイによる制限事項

- ・ディスプレイは IBM PC/AT 互換ディスプレイを使用してください。本製品が保 証する解像度は 2048 × 1536 ドットまでです。
- 変換コネクタを使用してディスプレイを接続する場合は、信号の減衰などを引き起 こしますので動作保証対象外です。
- D-SUB15 ピン(2列15 ピン)のディスプレイには対応していません。
- 接続するディスプレイカードの出力信号、ディスプレイの感度、ケーブルの品質に よっては、画質が劣化または表示できない可能性があります。

#### ■使用上の注意

- すべてのパソコンおよび周辺機器との接続を保証するものではありません。
- 変換コネクタ、延長ケーブル経由での動作は、すべて動作保証対象外です。(付属) の USB 延長ケーブルで本製品の USB コネクタとパソコンの USB ポートを中継 する場合は除きます。)
- 切り替え後、機器を使用できるまでに多少時間がかかることがあります。(パソコ ンのOS、スペックなどによっては、数十秒かかることがあります。)
- 本製品は一般オフィスおよび家庭での使用を想定して設計された製品です。医療機 器など人命に関わる機器や設備では使用しないでください。

# 各部の名称とはたらき

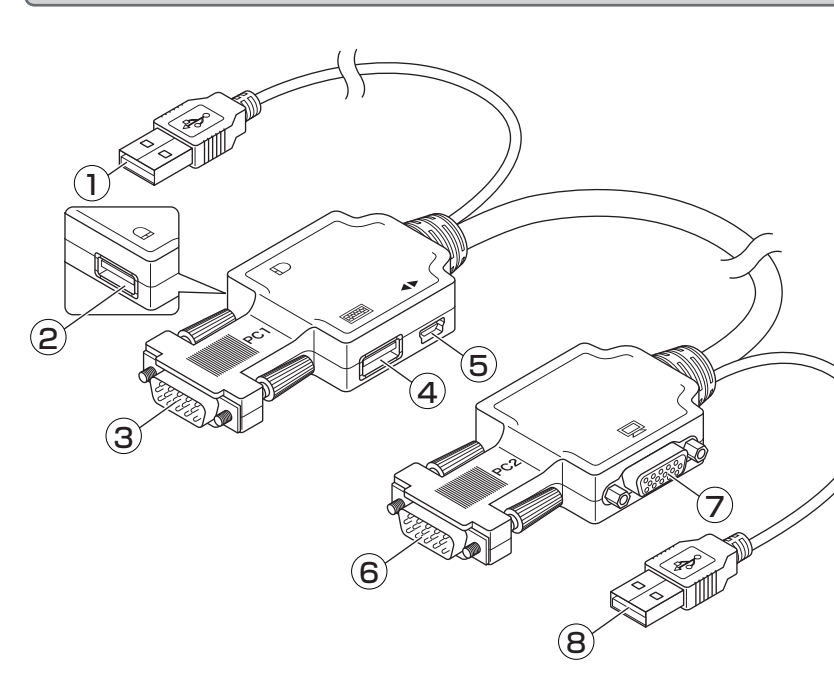

# 本製品の接続

- () 本製品とパソコンを接続する前に、パソコンおよび接続するすべての機器の電 源が切れていることを確認してください。
- 🌗 下図のように、各ポートに機器を接続します。

本体に示しているイラストを確認し、コネクタの種類にあわせて、各機器を接続 してください。

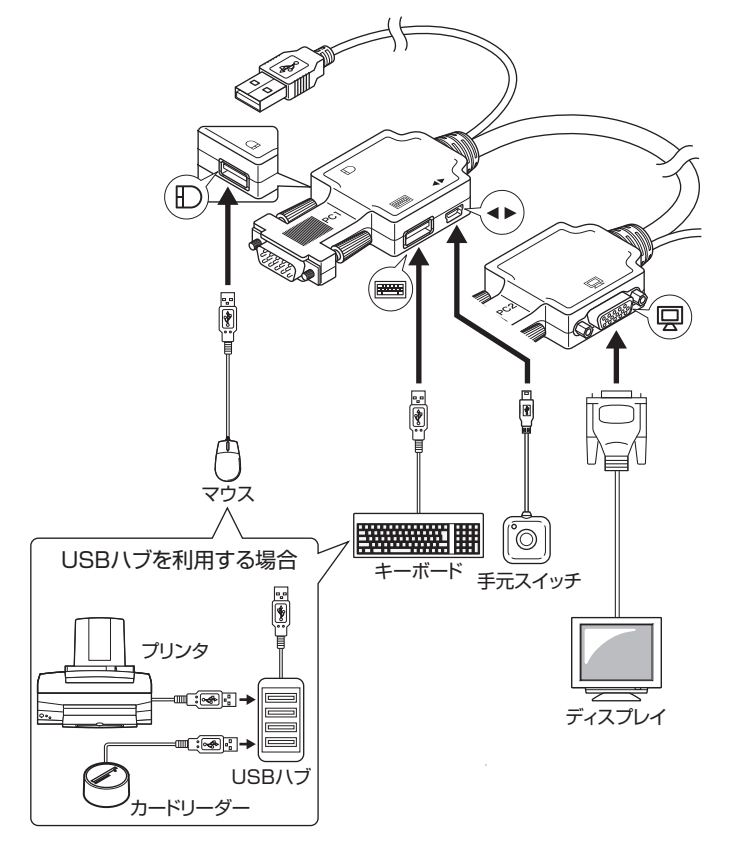

○ USB キーボード / マウスの代わりに USB 機器を接続することもできます。 また、USB ハブを接続することで、3 台以上の USB 機器を接続できます。

|      | <ol> <li>PC1 用 USB コネクタ</li> </ol> |
|------|------------------------------------|
|      | パソコン(PC1)の USB ポートに接続します。          |
|      | ②マウス用 USB ポート                      |
|      | USB マウスを接続します。                     |
|      | ③PC1 用ディスプレイコネクタ                   |
|      | パソコン(PC1)のディスプレイポートに接続します。         |
|      | ④キーボード用 USB ポート                    |
|      | USB キーボードを接続します。                   |
|      | ⑤手元スイッチポート                         |
|      | 手元スイッチを接続します。2 台のパソコンを接続           |
|      | している場合、手元スイッチを押すごとに PC1 と          |
|      | PC2 を切り替え、操作するパソコンを切り替えます。         |
|      | ⑥PC2 用ディスプレイコネクタ                   |
| TT - |                                    |
| //   | ⑦ディスプレイポート                         |
|      | ディスプレイを接続します。                      |
|      | ⑧PC2用USBコネクタ                       |
|      | パソコン(PC2)の USB ポートに接続します。          |
|      |                                    |

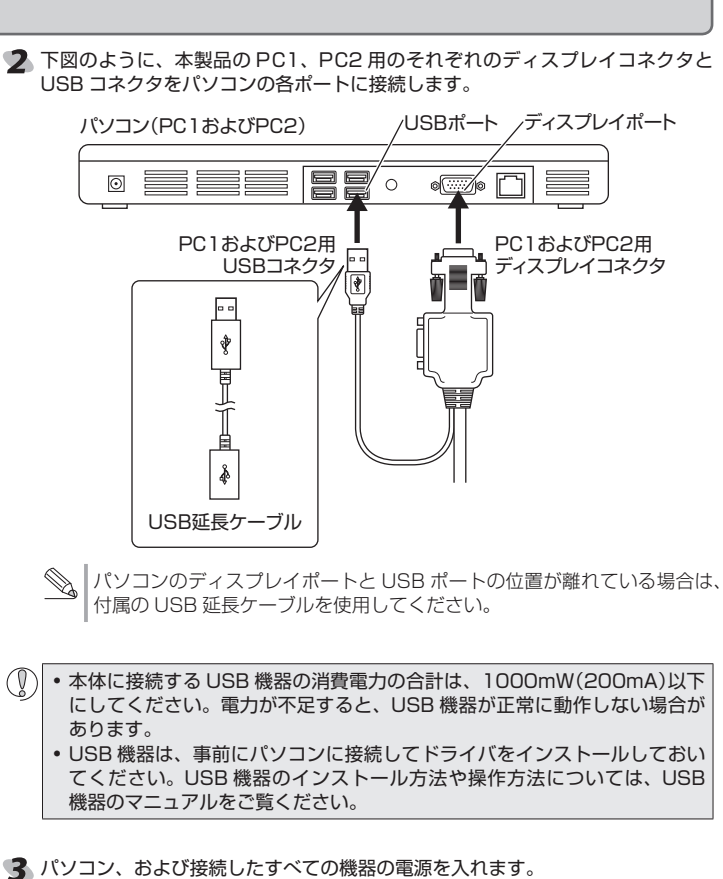

本製品が自動的に認識されます。認識が終了するまでお待ちください。

# 本製品の使いかた

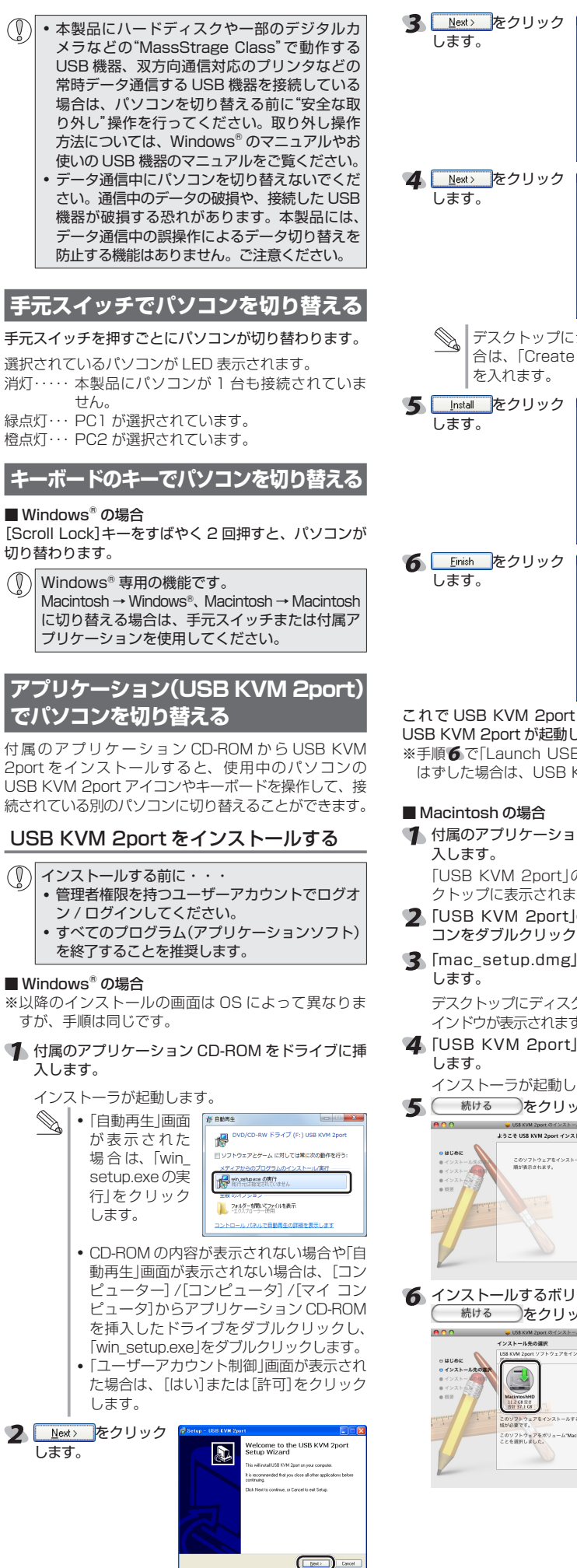

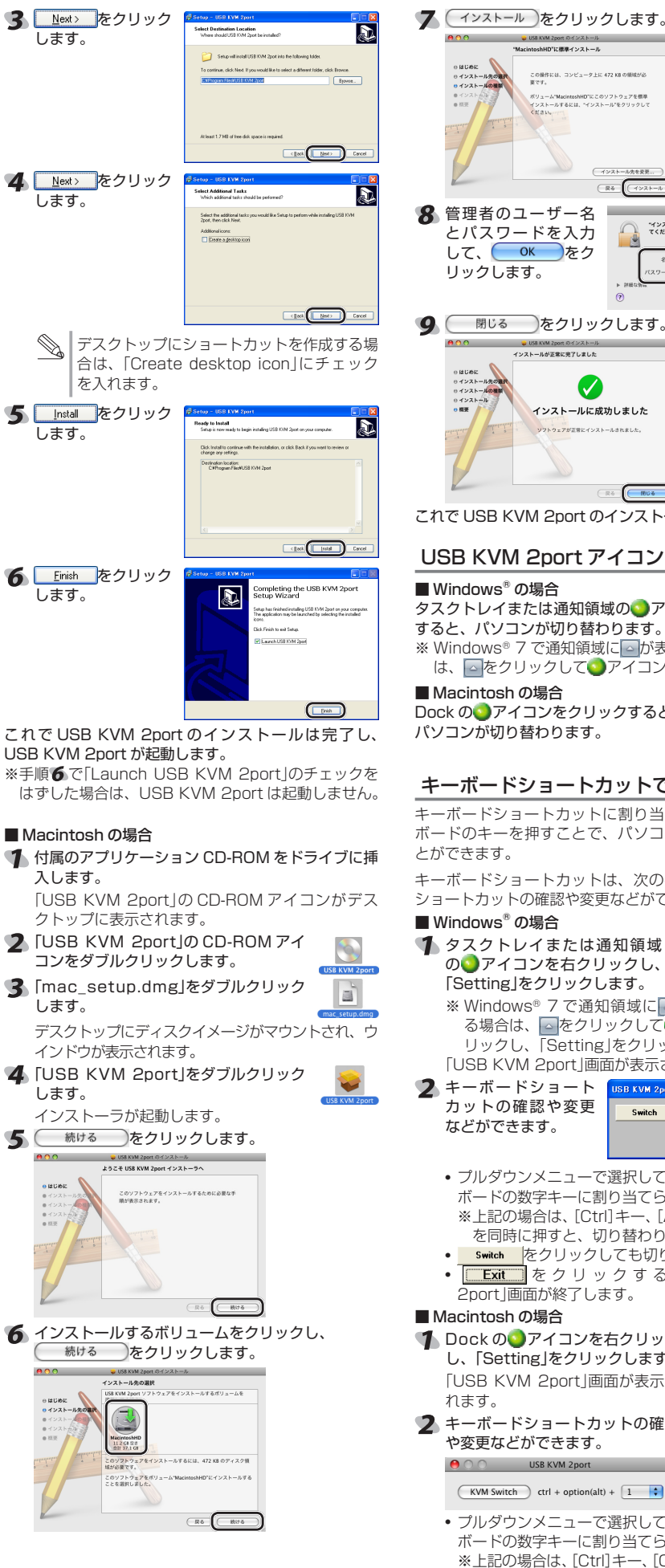

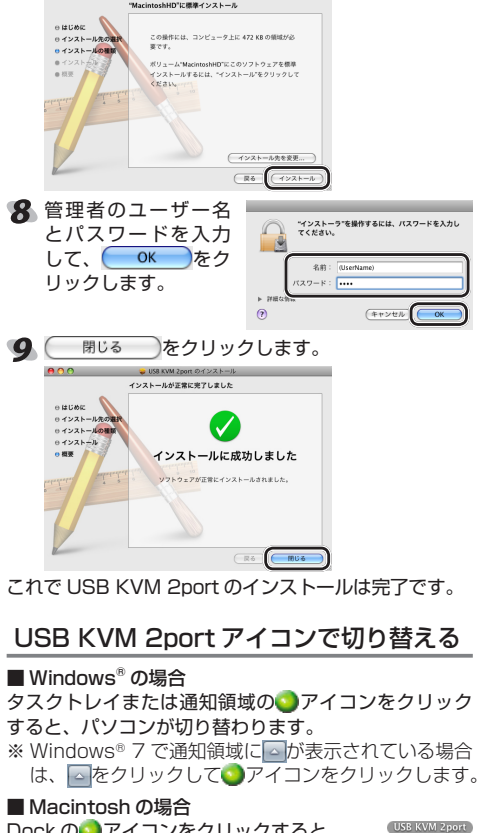

Dock の アイコンをクリックすると、 パソコンが切り替わります。

# キーボードショートカットで切り替える

キーボードショートカットに割り当てられているキー ボードのキーを押すことで、パソコンを切り替えるこ

キーボードショートカットは、次の手順でキーボード ショートカットの確認や変更などができます。

🌗 タスクトレイまたは通知領域 🦷 の

の
アイコンを
右クリックし、 「Setting」をクリックします。 ※ Windows<sup>®</sup> 7 で通知領域に \_\_\_が表示されてい 

リックし、「Setting」をクリックします。 「USB KVM 2port 画面が表示されます。 2 キーボードショート USB KVM 2

- カットの確認や変更 Switch ctrl + alt + 1 などができます。 Exit
- プルダウンメニューで選択している数字が、キー ボードの数字キーに割り当てられます。 ※上記の場合は、[Ctrl]キー、[Alt]キー、[1]キー
- を同時に押すと、切り替わります。 Switch をクリックしても切り替わります。
- Exit をクリックすると、「USB KVM

# ■ Macintosh の場合

- ▲ Dock の アイコンを右クリック し、「Setting」をクリックします。 Dock に追加 「USB KVM 2port」画面が表示さ
- 2 キーボードショートカットの確認 や変更などができます。 😝 🔿 🕥 USB KVM 2port

## (KVM Switch) ctrl + option(alt) + 1

- プルダウンメニューで選択している数字が、キー ボードの数字キーに割り当てられます。 ※上記の場合は、[Ctrl]キー、[Option(Alt)]キー、
- [1]キーを同時に押すと、切り替わります。
- KVM Switch をクリックしても切り替わります。

# トラブルシューティング

# 正常に動作しないとき

### ■ パソコンが反応しない

 マウスやキーボードの特殊なドライバ/ユーティリ ティが導入されている場合は、特殊ドライバ/ユー ティリティをアンインストールしてください。

# ■ USB 機器が反応しない

- USB 機器のケーブルが本製品に確実に接続されてい るか確認してください。
- 本製品の USB ケーブルがパソコンに接続されている か確認してください。
- USB 機器を抜いて、再度接続し直してください。 •パソコンの電源をいったん切り、約5秒後に再度パ
- ソコンの電源を入れてキーボード/マウスの反応を確 認してください。
- 多くの USB 機器を接続している場合は、数を減らし てください。また、USB ハブなどをセルフパワー(AC アダプタ付)に変更してください。電力が不足し正常 に動作しない場合があります。(※バスパワーの外付 けハードディスクなどは動作しないことがあります。)

### ■ ディスプレイに何も表示されない

- ディスプレイケーブルが本製品のディスプレイポー トに確実に接続されているか確認してください。
- PC1 および PC2 用ディスプレイコネクタがパソコ ンのディスプレイポートに確実に接続されているか
- 確認してください。 • 手元スイッチを押して、接続しているパソコンを変更 してみてください。
- 解像度 / リフレッシュレートなどの設定を変更してく ださい。本製品は、解像度が最大2048×1536ドッ トまでの VGA、SVGA またはマルチシンクカードの みに対応しています。
- •本製品とディスプレイを接続するケーブルを交換し てください。高品質のケーブル、または短いケーブル を使用することで、画像の問題が軽減される場合があ ります。

以上の方法でもトラブルが解決しない場合は、ELECOM 総合インフォメーションセンターへ連絡してください。

# アイコンが表示されていないとき

#### ■ Windows<sup>®</sup>の場合

タスクトレイまたは通知領域にのアイコンが表示さ れていない場合は、次の手順で USB KVM 2port を起 動します。

- [スタート]ボタンをクリックし、「すべてのプログ ラム(プログラム)」-「USB KVM 2port」-「USB KVM 2port の順にクリックします。
- デスクトップにショートカットを作成して P いる場合は、ショートカットアイコンをダ USB KVM ブルクリックします。

## ■ Macintosh の場合

Dock に Oアイコンが表示されていない 場合は、「移動」→「アプリケーション」内の 「USB KVM 2port」をダブルクリックし、 USB KVM 2port を起動します。

# USB KVM を終了するとき

# ■ Windows<sup>®</sup>の場合

- タスクトレイまたは通知領域の
  〇アイコンを右クリッ クし、「Exit」をクリックします。 ※ Windows<sup>®</sup> 7 で通知領域に「が表示されている場
- 「Exit をクリックします。

#### ■ Macintosh の場合

- 2 -

Dock の
Oアイコンを右クリックし、「終了」をクリッ クします。

# USB KVM 2port をアンインストールするとき

USB KVM 2port を再インストールする場合は、いった ん USB KVM 2port をアンインストールしてください。

• 管理者権限を持つユーザーアカウントでログオ ン/ログインしてください。 • すべてのプログラム(アプリケーションソフト) を終了することを推奨します。 • USB KVM 2port が起動している場合はエ ラーメッセージが表示され、アンインストール できません。
OK / OK をクリッ クし、USB KVM 2port を終了したあとで、 再度アンインストールを開始してください。

## ■ Windows<sup>®</sup>の場合

※以降のアンインストールの画面は OS によって異な りますが、手順は同じです。

- 1 [スタート]ボタンをクリックし、「すべてのプログラ ム(プログラム)」-「USB KVM 2port」-「Uninstall USB KVM 2port」の順にクリックします。

### 2 はい(Y) を クリックします。 3 OK 2

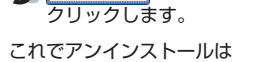

### 完了です。 ■ Macintosh の場合

「移動」→「アプリケーション」内の「USB KVM」を 削除します。 2 管理者のユーザー名 💻 とパスワ<u>ードを</u>入力 リックします。

これでアンインストールは 💿 完了です。

# 基本仕様

対応 OS ndows 7、Vista(~SP1)、XP(~SP3) 2000(~ SP4), Me. 98SE, 98, Server 2003. 2000 Advanced Server, 2000 Server Mac OS X(10.3 ~ 10.5) 動作温度 / 湿度 5℃~40℃ /~90%RH(ただし結露なきこと) 保存温度 / 湿度 -10℃~ 60℃/~ 90%RH(ただし結露なきこと)

■保証内容

#### 修理または交換いたします。 ■無償保証範囲

#### 2.以下の場合には、保証対象外となります。 (1)保証書および故障した本製品をご提出いただけない場合。 (2)保証書に販売店ならびに購入年月日の記載がない場合、または

ご購入日が確認できる証明書(レシート・納品書など)をご提示 いただけない場合。 (3)保証書に偽造・改変などが認められた場合。 (4)弊社および弊社が指定する機関以外の第三者ならびにお客様に よる改造、分解、修理により故障した場合 (5)弊社が定める機器以外に接続、または組み込んで使用し、故障

# または破損した場合。 (6)通常一般家庭内で想定される使用環境の範囲を超える温度、湿

- (0)通用 取扱連邦に応じた後の輸送中に発生した衝撃、落下等に より故障した場合。 (8)地震、火災、落雷、風水害、その他の天変地異、公害、異常電
- 圧などの外的要因により故障した場合。 (9)その他、無償修理または交換が認められない事由が発見された 場合。

# ■修理

3.修理のご依頼は、本保証書を本製品に添えて、お買い上げの販売 店にお持ちいただくか、弊社修理センターに送付してください。

|                           |       |    | 保証  | 書    |      |          |       |
|---------------------------|-------|----|-----|------|------|----------|-------|
| 型 番                       | KVM-C | UN |     |      |      |          |       |
| シリアル番号(S.                 | /N)   |    |     |      |      |          |       |
| ご購入日                      | 年     | 月  | 日   |      |      |          |       |
|                           |       |    | お客  | 様    |      |          |       |
| Ŧ                         |       |    |     |      |      |          |       |
| (TEL)<br><u>お名前</u> (ふりがな | .)    |    |     |      | <br> |          | (様)   |
|                           |       |    | 販売店 | 様印   |      |          |       |
|                           |       |    |     |      | 保証期間 | 1 年間     |       |
|                           |       |    |     |      |      |          |       |
|                           |       |    |     | @200 |      | Rights R | leser |

- 6 インストールするボリュームをクリックし、

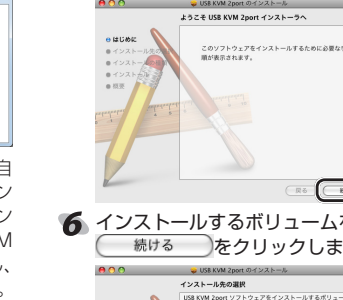

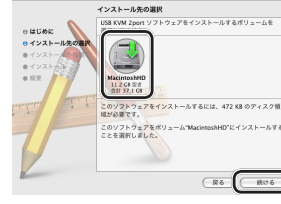

- 続けるをクリックします。

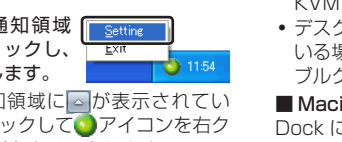

 $\mathcal{D}$ 

◎ [ユーザーアカウント制御]画面が表示された ときは、[はい]または[続行]をクリックします。

| "Finder"を<br>すい。 | <b>身作するには、パスワードを入力してくだ</b> |
|------------------|----------------------------|
| 名前:<br>パスワード:    | (UserName)                 |
| Dan.             | (#t>th                     |

#### 1.弊社が定める保証期間(本製品ご購入日から起算されます。)内に、 適切な使用環境で発生した本製品の故障に限り、無償で本製品を

ユーザーサポートについて

#### 【よくあるご質問とその回答】 www.elecom.co.jp/support こちらから「製品 Q&A」をご覧ください。

【お電話・FAX によるお問い合わせ(ナビダイヤル)】 エレコム総合インフォメーションセンター

TEL:0570-084-465 FAX:0570-050-012 [受付時間]

9:00~19:00 年中無休

USB2.0 パソコン切替器 KVM-CUN ユーザーズマニュアル 2009年10月30日第1版 エレコム株式会社

- 本書の著作権は、エレコム株式会社が保有しています。 本書の内容の一部または全部を無断で複製 / 転載する ことを禁止させていただきます。
- 本書の内容に関するご意見、ご質問がございましたら、 エレコム総合インフォメーションセンターまでご連絡く
- ださい。 本製品の仕様および外観は、製品の改良のため予告な しに変更する場合があります。
- 本製品を使用したことによる他の機器の故障や不具合 等につきましては、責任を負いかねますのでご了承く
- 本製品のうち、戦略物資または役務に該当するものの 輸出にあたっては、外為法に基づく輸出または役務取 引許可が必要です。
- Windows 7、Windows Vista および Windows ロ ゴは、Microsoftの企業グループの商標です。
- Mac、Mac OS、Macintosh は米国 Apple Inc. の 商標または登録商標です。
- その他本書に記載されている会社名・製品名等は、一 般に各社の商標または登録商標です。

# 保証規定

- 4 弊社修理センターへご送付いただく場合の送料はお客様のご負担 となります。また、ご送付いただく際、適切な梱包の上、紛失防 止のため受渡の確認できる手段(宅配や簡易書留など)をご利用く ださい。尚、弊社は運送中の製品の破損、紛失については一切の 責任を負いかねます。
- 5.同機種での交換ができない場合は、保証対象製品と同等またはそ れ以上の性能を有する他の製品と交換させていただく場合があり
- 6.有償、無償にかかわらず修理により交換された旧部品または旧製
- 8. 料資、無償にかから多ずきにより交換された旧詞品または旧製 品等は返却いたしかねます。 7. 記憶メディア・ストレージ製品において、修理センターにて製品 交換を実施した際にはデータの保全は行わず、全て初期化いたし ます。記憶メディア・ストレージ製品を修理に出す前には、お客 様ご自身でデータのバックアップを取っていただきますようお願 い致します。

#### ● 免責事項

- 8.本製品の故障について、弊社に故意または重大な過失がある場合 を除き、弊社の債務不履行および不法行為等の損害賠償責任は、 本製品購入代金を上限とさせていただきます。
- 9.本製品の故障に起因する派生的、付随的、間接的および精神的損害、 逸失利益、ならびにデータ損害の補償等につきましては、弊社は 一切責任を負いかねます。

#### ■有効範囲

- 10.この保証書は、日本国内においてのみ有効です。
- 11.本保証書は再発行いたしませんので、大切に保管してください。